#### LANGKAH-LANGKAH MEMINJAM E-BOOK PADA LAMAN PERPUSTAKAAN DIGITAL NASIONAL DI PC

# 1. Masuk laman <u>Perpusnas Digital Library</u> (ipusnas.id).

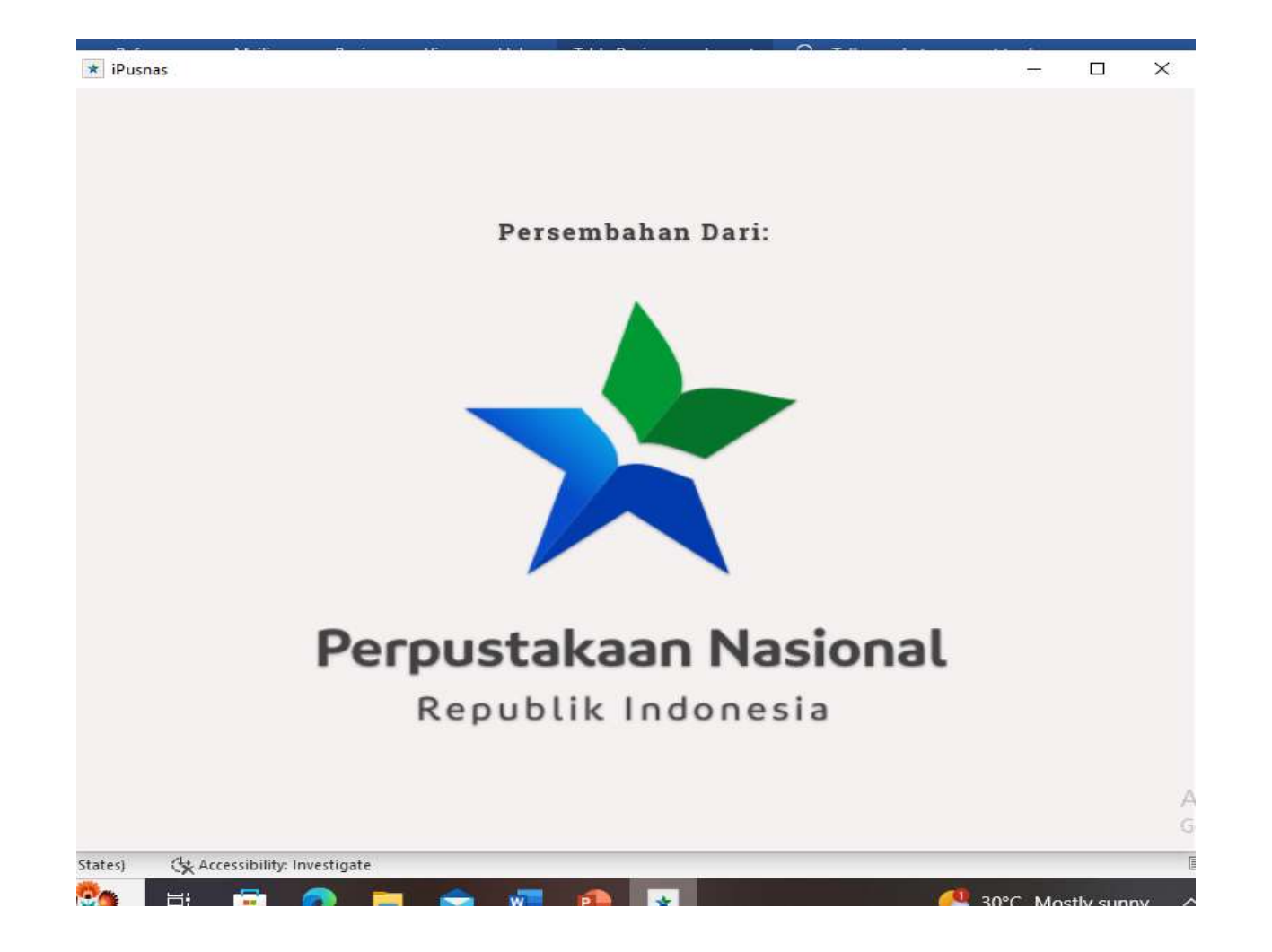

## 2.Setelah ipusnas terdownload, log in pada aplikasi.

| <  | Gunakan Al      | kun email   |
|----|-----------------|-------------|
| nd | ha_yak@yahoo.co | >m          |
| pa | ssword          | ۲           |
|    | Masu            | Lupa Sandi? |
| G  | Gunakan Ak      | un Email    |
|    | << Kembali ke h | alaman awal |

#### 3. Laman depan iPusnas.

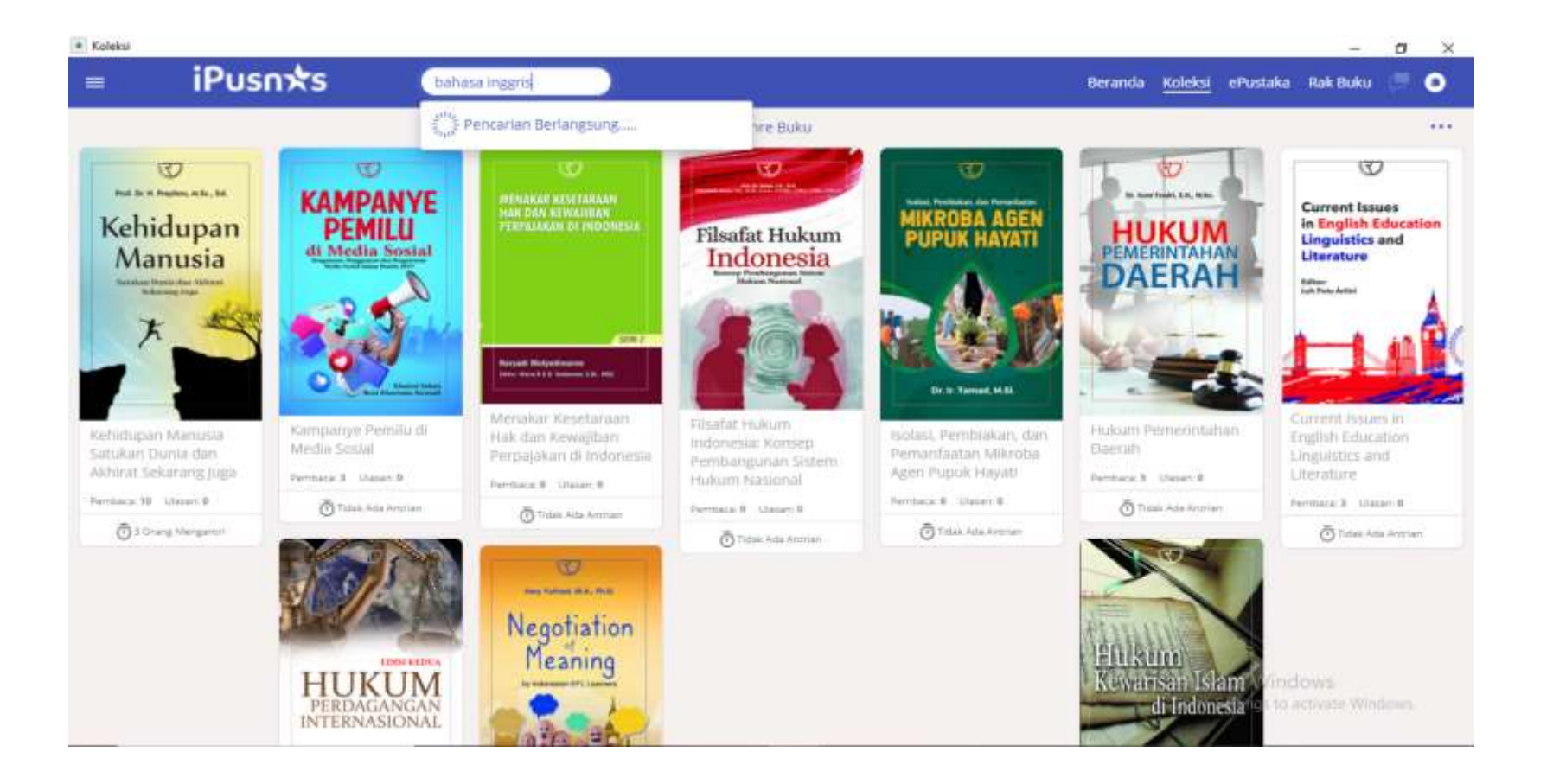

## 4. Klik tombol MASUK untuk dapat mengakses e-book .

| * Koleksi             |  |  |  |
|-----------------------|--|--|--|
|                       |  |  |  |
| User                  |  |  |  |
| O Followers Following |  |  |  |
| Manuk                 |  |  |  |
| Masuk                 |  |  |  |
|                       |  |  |  |
| Catatan               |  |  |  |
|                       |  |  |  |
| Legal and Help        |  |  |  |
| Lupdate Aplikasi      |  |  |  |
|                       |  |  |  |
|                       |  |  |  |
|                       |  |  |  |
|                       |  |  |  |
|                       |  |  |  |
|                       |  |  |  |
|                       |  |  |  |

### 5. Ketik pada PENCARIAN untuk memilih ebook.

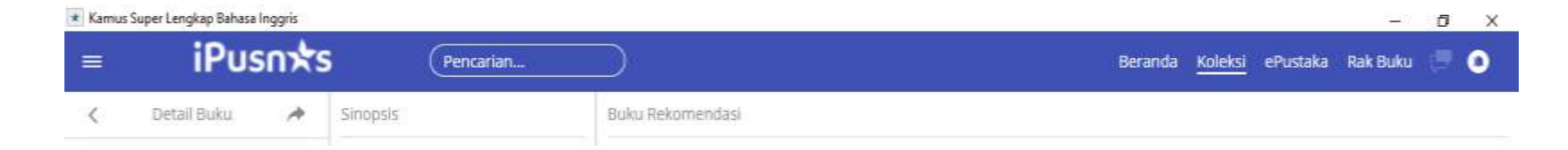

### 6. Pilih e-book yang tersedia.

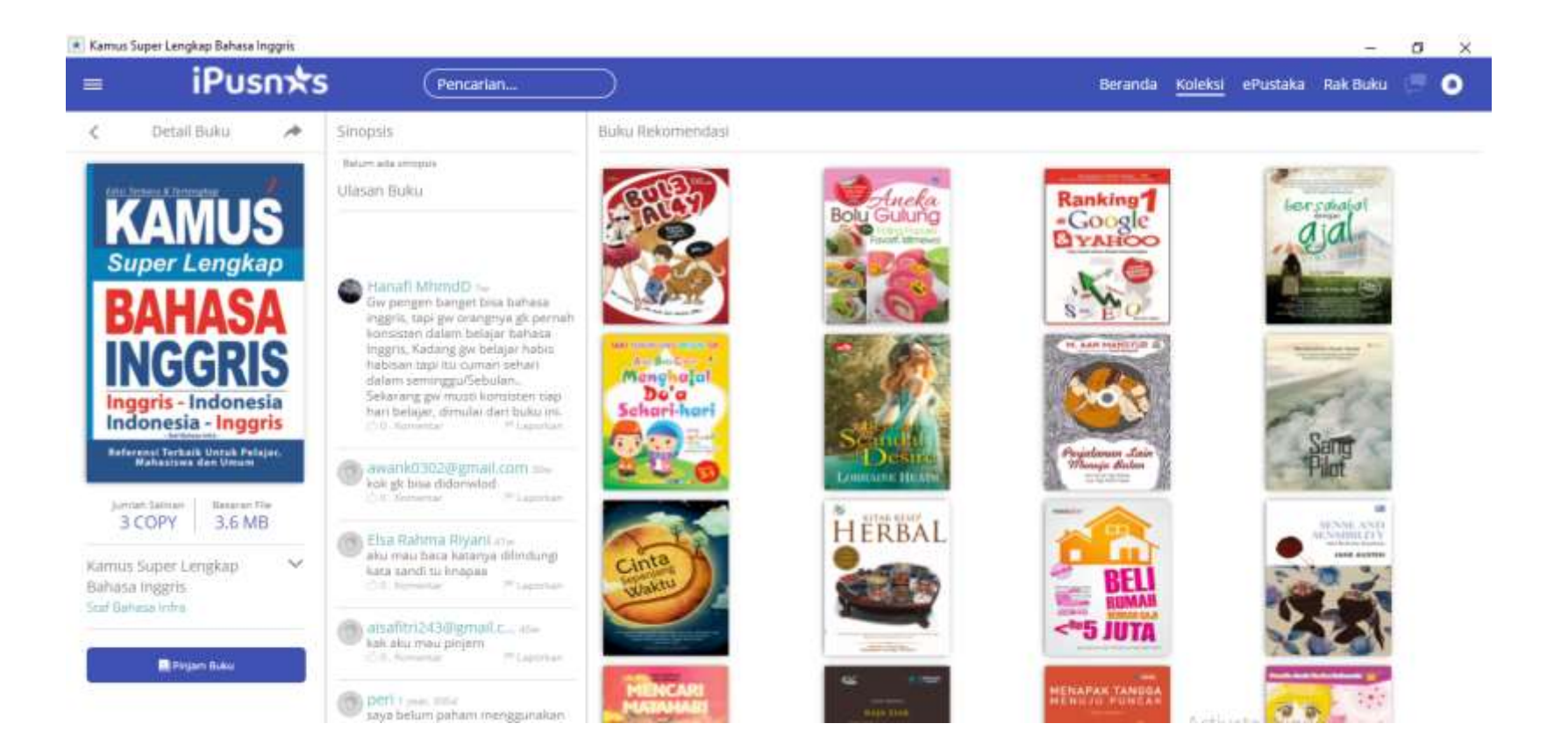

### 7. Konfirmasi Peminjaman.

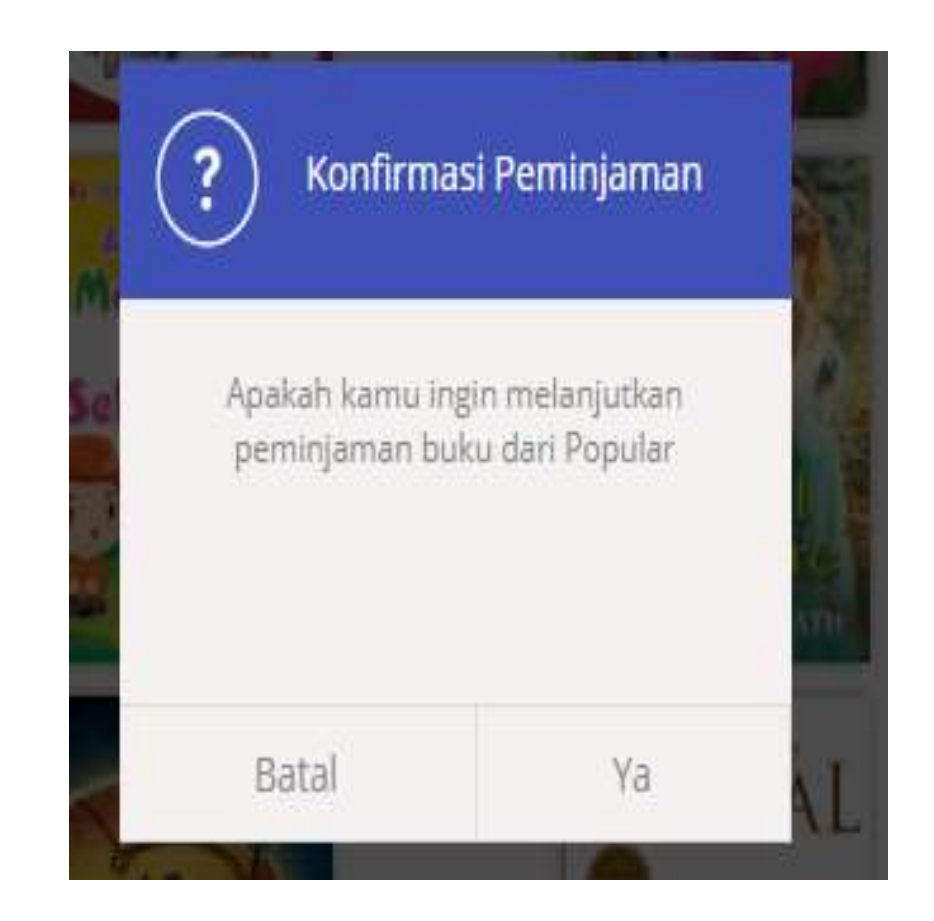

#### 8. e-book sudah masuk ke koleksi user.

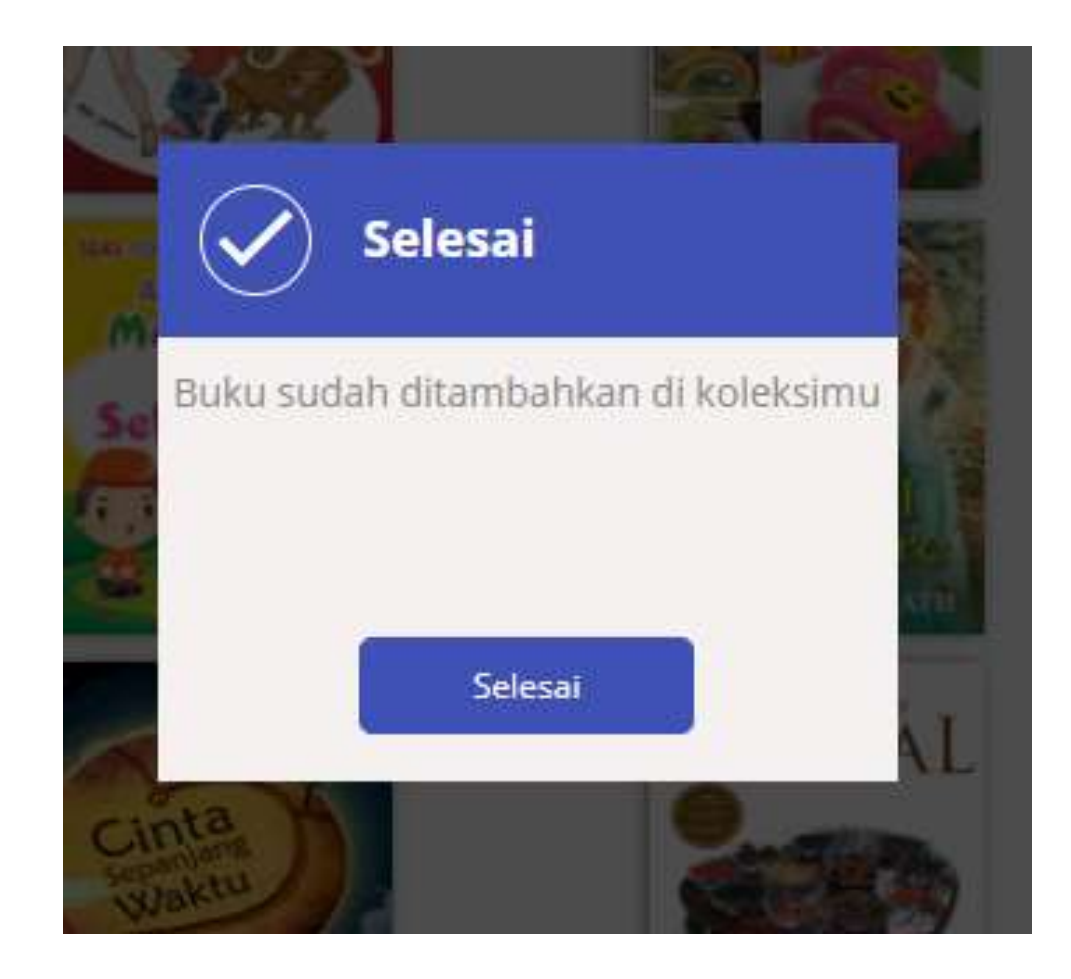

#### 9. e-book sudah bisa dibaca oleh user.

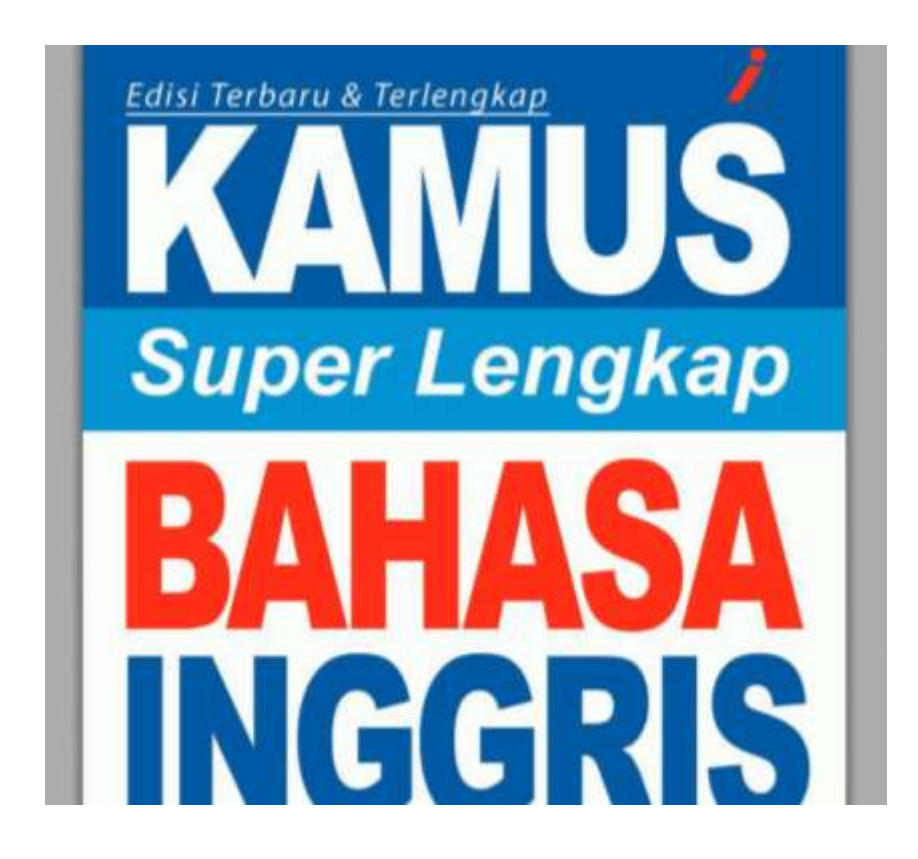